## ИНТЕРНЕТ-ЗВОНКИ TELIA: НАСТРОЙКА **ΠΡΟΓΡΑΜΜΗΟΓΟ ΤΕΛΕΦΟΗΑ ZOIPER Β** ΤΕ**ЛЕФOHE ANDROID**

Услугой Интернет-звонков можно пользоваться и через приложение Zoiper, предназначенное для звонков с мобильного номера смартфона Android. Это удобно и позволяет, например, в поездке сэкономить на плате за роуминг, и в целом пользоваться своим номером так, как если бы Вы находились в Эстонии, - работают и все привычные короткие номера.

Пользование услугой Интернет-звонков предполагает наличие у смартустройства интернет-подключения, и с этим может быть связана плата за передачу данных.

NB! Звонок в Службу экстренной помощи по номеру 112 через услугу Интернетзвонков не позволяет определить Ваше местонахождение. На экстренные вызовы через Zoiper отвечают в Эстонии.

1. Найдите на Google Play приложение Zoiper, установите его и запустите.

| <ol> <li>Создаите в согрег нову</li> </ol> | ю учетную запись.           |                                  |
|--------------------------------------------|-----------------------------|----------------------------------|
| ⊗ %⊃ ₩ #* .al 99% <b>■</b> 08:13           | ⊗ ¢⊃ tit tit al 99% ∎ 08:1: | 3 ⊗ ŵ <sup>tre tet</sup> .ul 999 |
| E Search                                   | You are using Zoiper Free.  | ← Settings                       |
| * 9 🛓 🗖                                    |                             | Accounts                         |
|                                            | No Account                  | Audio                            |
|                                            |                             | Video                            |
|                                            | Settings                    | Connectivity                     |
|                                            | Call recording              | Customize                        |
| No one is on your speed dial yet           | ★ Premium features → yet    | Contacts                         |
| Add a lavonte                              | Follow us                   | Advanced                         |
|                                            | 🦪 About                     |                                  |
|                                            | Exit >                      |                                  |

3. Пройдите этапы создания учетной записи, заполните нужные поля: - Username: +372мобильныйномер («мобильныйномер» нужно заменить на номер своего телефона)

– Password: пароль учетной записи SIP, полученный в SMS при заказе услуги

- hostname or provider: ims.mnc001.mcc248.3gppnetwork.org

| (S) ∻⊃ Vite 45 .nl 99% ∎ 08:14                         | نې (X)                          | ເຕຍິ 🛱 📶 98% 🗎 08:16                                                                                                    | نې (X)                                                                                                    | (VPB 4년 교비 98% 🗎 08:16                                                                                                    |
|--------------------------------------------------------|---------------------------------|----------------------------------------------------------------------------------------------------|----------------------------------------------------------------------------------------------------|----------------------------------------------------------------------------------------------------|
| ← Account setup                                        | ÷                               | Account setup                                                                                                    | ÷                                                                                                    | Account setup                                                                                                    |
| Create an account   Providers list   Create an account | Us<br>+372mc<br>Pa<br>SIF<br>Fo | ername @ PBX/VoIP provider<br>obiilinr@ims.mnc001.mcc248.3gppnetwork.org<br>ssword<br>P salasõna<br>r example K23Rdw32<br>Create an account | Fill<br>you<br>hostri<br>ins.r<br>ins.r<br>in | in your hostname and select<br>r provider from the list<br>ame or provider<br>nnc001.mcc.248.3gppnetwork.org<br>could be called 'Domain,' SIP Server', 'Regist-<br>r' SIP Proxy'. For example' sip.example.com' or<br>21.123.32:5060'.<br>uu can just search for the name of your<br>der. May be we know the settings.<br>Next |

- *4.* Продолжите создание учетной записи: Отметьте *My provider/PBX requires an authentication username or outbound Proxy* 
  - Authentication username:

+372мобильныйномер@ims.mnc001.mcc248.3gppnetwork.org

- Outbound proxy: proxy.telia.ee
- Выберите «SIP UDP»

| ⊻⊗ ∻             | D ₩ 49*1  98% 🗎 08:18                                                       | <b>≥</b> ⊗ ≈                       | <sup>voi)</sup> 4 <sup>G</sup> .₁  98% 🗋 08:18 | Ğ:               | 18% <b>في 1</b> 8% 100 ציין 100 ציין 100 ציין 100 ציין 100 ציין 100 ציין 100 ציין 100 ציין 100 ציין 100 ציין 100 ציין |
|------------------|-----------------------------------------------------------------------------|------------------------------------|------------------------------------------------|------------------|----------------------------------------------------------------------------------------------------|
| ÷                | Account setup                                                               | ← Account se                       | tup                                            | ÷                | SIP Account                                                                                                    |
|                  | My provider/PBX requires an<br>authentication username or outbound<br>proxy | Please choose be<br>configurations | etween the following                           | Acco<br>+372mc   | unt Name<br>bbillinr@ims.mnc001.mcc248.3gppnetwork.org                                                                |
|                  |                                                                             | O SIP TLS                          | Not found                                      | Auther           | ntication                                                                                                    |
| Au<br>+372n<br>— | thentication username<br>nobiilinr@ims.mnc001.mcc248.3gppnetwork.org        |                                    | Not found                                      | Host<br>ims.m    | nc001.mcc.248.3gppnetwork.org                                                                                         |
| Ou<br>pri        | tbound proxy<br>oxy.telia.ee                                                |                                    | Not found                                      | Userr<br>+372m   | name<br>nobiilinr                                                                                                    |
|                  | Next                                                                        | UDP                                |                                                | Pass             | word                                                                                                    |
|                  |                                                                             |                                    |                                                | Option           | al                                                                                                    |
|                  |                                                                             |                                    | Finish                                         | Auther<br>+372mo | entication User<br>bbiilinr@ims.mnc001.mcc248.3gppnetwork.org                                                         |
|                  |                                                                             |                                    |                                                | Outbo<br>proxy.  | ound Proxy<br>telia.ee                                                                                                |
|                  |                                                                             |                                    |                                                | Caller           | r ID                                                                                                    |

5. Проделайте дополнительные настройки:

– Отметьте *Enable On Start*, чтобы учетная запись регистрировалась автоматически

- Отметьте Subscribe For Register
- Выберите *Features* > *DTMF* Style > *Inband*

| ⊗ ¢                                                       | (1월 1월 1월 98% 🖿 08:22 | Ø \$\$     | trê 49 세 97% 🗎 08:26 |
|-----------------------------------------------------------|-----------------------|------------|----------------------|
| ← SIP Account                                             |                       | ← Features |                      |
| Subscribe for presence.                                   | T                     | DTMF Style |                      |
| Enable On Start<br>Register account when Zoiper is starte | d.                    | Inband     |                      |
| Audio Codec Settings                                      |                       |            |                      |
| Video Codec Settings                                      |                       |            |                      |
| Encryption Settings                                       |                       |            |                      |
| Number Rewriting                                          |                       |            |                      |
| Subscribe For Register                                    |                       |            |                      |
| Enable Video FMTP                                         |                       |            |                      |
| Network Settings                                          |                       |            |                      |
| Features                                                  |                       |            |                      |

– Отметьте в сетевых настройках учетной записи SIP *Network Settings > Use RPORT For Signalling* и *Use RPORT For Media:* 

| ⊗ ¢                                                       | ₩ <sup>3</sup> 4 <sup>G</sup> .al 98% 🖿 08:22 | $\oslash$                     | 🗟 .nl 76% 🖬 16:21 |
|-----------------------------------------------------------|-----------------------------------------------|-------------------------------|-------------------|
| ← SIP Account                                             |                                               | $\leftarrow$ Network Settings |                   |
| Subscribe for presence.                                   | 1                                             | -                             |                   |
| Enable On Start<br>Register account when Zoiper is starte | ed.                                           | Transport<br>Transport Type   |                   |
| Audio Codec Settings                                      |                                               | NAT                           |                   |
| Video Codec Settings                                      |                                               | Use STUN<br>Use default       |                   |
| Encryption Settings                                       |                                               | STUN Server                   |                   |
| Number Rewriting                                          |                                               | STUN Dort                     |                   |
| Subscribe For Register                                    |                                               | 3478                          |                   |
| Enable Video FMTP                                         |                                               | STUN Refresh Period<br>30     |                   |
| Network Settings                                          |                                               | Use RPORT For Signalling      |                   |
| Features                                                  |                                               | Use RPORT For Media           |                   |

6. При желании задайте в настройках приложения Settings > Connectivity фоновый режим работы. От этих параметров зависит, насколько надежно Zoiper будет принимать входящие звонки, т.е. будет ли учетная запись регистрироваться и в случае, если приложение (долго) не используется.

| ⊗          | tre 46+ .세 99% 🖿 08:13 | ± ⊘                                                                                                    | ttiề 🧐 📶 97% 🖿 08:25               |
|------------|------------------------|----------------------------------------------------------------------------------------------------|------------------------------------|
| ← Settings |                        | ← Connectivity ← Connectiv                                                                                                    |                                    |
| Accounts   |                        | Keep Alive WiFi<br>Prevents WiFi sleep. Cannot overwrite Android WiFi<br>sleep policy. Keep Alive WiFi<br>Prevents WiFi sleep. Cannot<br>sleep policy. | t overwrite Android WiFi 🛛 🗹       |
| Audio      |                        | Run In Background<br>Keep running when screen is off                                                                                                   | ound Mode                          |
| Video      |                        | Background Mode<br>Use Constant Wake Lock Use Alarm Sch<br>Potentially less rel<br>calls, lower battery                                                | neduler<br>able incoming<br>usage. |
| Customize  |                        | Listening Ports L<br>Use Constant<br>Most reliable incor<br>battery usage.                                                                             | Wake Lock<br>ning calls, high      |
| Contacts   |                        |                                                                                                    | Cancel                             |
| Advanced   |                        |                                                                                                    |                                    |
|            |                        |                                                                                                    |                                    |
|            |                        |                                                                                                    |                                    |

## 7. Устранение проблемы.

– Если во время звонка другую сторону не слышно, попробуйте следующее: В настройках учетной записи Zoiper Settings > Accounts > SIP Accounts > Network Settings > Transports выберите TCP, если UDP не работает (и наоборот).

| ⊗ \$P        | 또한 4약 .세 99% 🗎 08:13 | ⊗ ॐ ﷺ ∯ . <b>nl</b> 98% 🖿 08:22      |                             | ⊘1      | 🖇 ኒፕ֎ 🛜 📶 94% 🖬 08:42 |                     |  |
|--------------|----------------------|--------------------------------------|-----------------------------|---------|-----------------------|---------------------|--|
| ← Settings   |                      |                                      | ccount                      |         | ÷                     | Network Settings    |  |
| Accounts     |                      | Subscribe for preser                 | ice.                        | •       | Regis                 | tration Expiry Time |  |
| Audio        |                      | Enable On Sta<br>Register account wh | rt<br>en Zoiper is started. |         | Кеер                  | Alive Time-Out      |  |
| Video        |                      | Audio Codec Settings                 |                             | Default |                       |                     |  |
| Connectivity |                      | Video Codec Settings                 |                             |         | Transport Type        |                     |  |
|              |                      | Encryption Settings                  |                             |         |                       |                     |  |
| Customize    |                      | Number Rewriting                     |                             |         | Use STUN              |                     |  |
| Contacts     |                      | Subscribe For Register               |                             |         | STUN Server           |                     |  |
| Advanced     |                      | Enable Video                         | FMTP                        |         | stun.zoi              | jper.com            |  |
|              |                      | Network Setti                        | ngs                         |         | STUN<br>3478          | I Port              |  |
|              |                      | Features                             |                             |         | STUN<br>30            | I Refresh Period    |  |

– Выясните в сообществе Zoiper, упоминали ли другие пользователи о такой проблеме и ее решении.